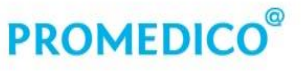

Promedico ICT B.V. Winthontlaan 6 3526 KV Utrecht t +31 (0)30 - 601 66 20 f +31 (0)30 - 601 66 99 info@promedico.nl promedico.nl

Handleiding

## Omzetten Central Filling Brocacef naar Mosadex

Utrecht 27 november 2018

# PROMEDICO®

### Inhoud

| 1. | Central Filling                                                | . 3 |
|----|----------------------------------------------------------------|-----|
|    | 1.1. Praktijkrelatie aanmaken voor Central Filling via Mosadex | . 3 |
|    | 1.2. Central Filling omzetten van Brocacef naar Mosadex        | . 4 |
|    | 1.3. Central Filling bestand inlezen.                          | . 4 |

## PROMEDICO®

### 1. Central Filling

Deze handleiding beschrijft hoe u de instellingen kunt aanpassen voor Central Filling via leverancier Mosadex. De volgende gegevens heeft u nodig:

- Instellingen Central Filling Mosadex.
- Central Filling assortimentsbestand Mosadex.
  - Voer onderstaande aanpassingen uit nadat u de laatste Central Filling order bij Brocacef heeft besteld. Tijdens de aanpassingen mag er niet worden aangeschreven.
  - Central Filling in combinatie met Proactief herhalen: maakt u gebruik van Central Filling in combinatie met Pro-actief herhalen dan kunnen onderstaande aanpassingen pas na de laatste PAH-run uitgevoerd worden.

### 1.1. Praktijkrelatie aanmaken voor Central Filling via Mosadex

- 1. Klik op Administratie Relaties.
- 2. Klik op [Toevoegen Praktijkrelatie].
- 3. Klik op het veld **Naam** en voer de naam in, bijvoorbeeld Mosadex Central Filling. Het is belangrijk dat er duidelijk onderscheid is tussen de relatie voor de reguliere bestellingen en voor Central Filling.

| @ Inzien/wijzigen praktijkrelatie               | x                                                                                                    |
|-------------------------------------------------|----------------------------------------------------------------------------------------------------|
| Mosadex Central Filling<br>Nederland            | •                                                                                                    |
|                                                 | Status:                                                                                                    |
|                                                 | Actier                                                                                                    |
| Relatie Contactgegevens Financieel Communicatie |                                                                                                    |
| Naam:                                           |                                                                                                    |
| Mosadex Central Filling                         | ijkrelatie ×  Status: Actief •  Financieel Communicatie  Voorvoegsel: Geslacht:  Sedefinieerd> •  Annukeren |
| Titel. Voorletters. Voorvoegsel: Geslag         | :ht:                                                                                                    |
| <nie< td=""><td>tge 🔻</td></nie<>               | tge 🔻                                                                                                    |
| T.a.v.:                                         |                                                                                                    |
|                                                 |                                                                                                    |
| AGB-code: Specialisme:                          | Status:<br>Actief *<br>Voorvoegsel: Geslacht:<br><niet *<br="" ge="">*<br/>Opslaan Annuleren</niet>         |
| <niet gedefinieerd=""></niet>                   | *                                                                                                    |
| Extra informatie:                               |                                                                                                    |
|                                                 |                                                                                                    |
|                                                 |                                                                                                    |
|                                                 |                                                                                                    |
| Opsla                                           | an Annuleren                                                                                                |

- 4. Klik op het tabblad Communicatie.
- 5. Vul bij **E-mail** het adres in waar het bestand voor Central Filling naar toe gestuurd moet worden. Voor Central Filling Mosadex is dit: <u>cfelsloo@mosadex.ezorg.nl</u>

## PROMEDICO®

| ( | Inzien/wijzigen praktijkrelatie                                                                                                    | × |  |  |  |
|---|----------------------------------------------------------------------------------------------------|---|--|--|--|
|   | Mosadex Central Filling<br>Nederland                                                                                                    |   |  |  |  |
|   | Status:                                                                                                    |   |  |  |  |
|   | Actief                                                                                                    | • |  |  |  |
|   | Relatie Contactgegevens Financieel Communicatie                                                                                                    |   |  |  |  |
|   | x Central Filling<br>nd Status: Actief  Contactgegevens Financieel Communicatie (communicatie): po@mosadex.ezorg.nl dese (communicatio): y versie:  v |   |  |  |  |
|   | _felsloo@mosadex.ezorg.nl                                                                                                    |   |  |  |  |
|   | V/00 Adres (communicatio)                                                                                                    |   |  |  |  |
|   |                                                                                                    |   |  |  |  |
|   | Medvry versie:                                                                                                    |   |  |  |  |
|   | 3.1 *                                                                                                    |   |  |  |  |
|   |                                                                                                    |   |  |  |  |
|   |                                                                                                    |   |  |  |  |
|   | Opslaan Annuleren                                                                                                    |   |  |  |  |

6. Klik op **[Opslaan]**.

#### 1.2. Central Filling omzetten van Brocacef naar Mosadex.

- 1. Klik in het menu op **Beheer Praktijk**.
- 2. Klik op het tabblad Apotheek.
- 3. Klik in het kader **Central Filling** op en selecteer de aangemaakte praktijkrelatie voor de Central Filling, bijvoorbeeld Mosadex Central Filling.
- 4. Klik op [Opslaan]

| Praktijkinstellingen                  |                                |                            |                       |               |
|---------------------------------------|--------------------------------|----------------------------|-----------------------|---------------|
| Algemeen Apotheek Medicatiebewaking E | xtern Mail instellingen Baxter | Proactief Herhalen Lsp     | instellingen ProOrder | Cov           |
| Apotheekhoudend                       |                                |                            |                       |               |
| Bereiding en uitgifte controle:       | Afdrukken ReceptBrief:         | Afdrukken ReceptE          | tiket:                |               |
| Bereiding en ter handstelling 🔹       | Direct afdrukken               | <ul> <li>Direct</li> </ul> | -                     |               |
| Zoeken artikel, eerst voorkeur tonen  | Specialisme behouden           | BSN Afdrukken              | op receptetiket.      |               |
| CInstellingen Brocacef                |                                |                            |                       |               |
| Brocaselect                           |                                |                            |                       |               |
| Standaard bestandslocatie:            |                                |                            |                       |               |
|                                       |                                |                            |                       |               |
| Laatst verwerkt:                      |                                |                            |                       |               |
|                                       |                                |                            |                       |               |
| - Control Filling                     |                                |                            |                       |               |
| Central Filling Actief                |                                |                            |                       |               |
| Leverancier:                          | E-mail (commu                  | nicatie):                  |                       |               |
| Mosadex Central Filling               | cfelsloo@mosa                  | dex.ezorg.nl               | Direct mailen         |               |
| Soort verstrekking: IDE nu            | immer (voor CE):               |                            |                       |               |
| Alleen herhaalrecepten 🔹              | 123                            |                            |                       |               |
| Datum ingang AP304 Versie8: Contrac   | tvorm:                         |                            |                       |               |
| 01-07-2015 Sofa                       |                                |                            |                       | <b>*</b>      |
|                                       |                                |                            |                       |               |
|                                       |                                |                            |                       |               |
|                                       |                                |                            |                       |               |
|                                       |                                |                            | Opsi                  | aan Annuleren |

### 1.3. Central Filling bestand inlezen.

Het Central Filling assortimentsbestand heeft u via email ontvangen van Mosadex en dient geplaatst te worden op het netwerk.

- 1. Klik op Onderhoud Inlezen assortiment Inlezen central filling assortiment.
- 2. Selecteer het bestand op uw netwerk en klik op Inlezen.